# 在FDM管理的FTD上配置VRF感知路由型站點到 站點VPN

| 目錄           |  |  |
|--------------|--|--|
| <u>簡介</u>    |  |  |
| <u>必要條件</u>  |  |  |
| 需求           |  |  |
| 採用元件         |  |  |
| <u>背景資訊</u>  |  |  |
| <u>設定</u>    |  |  |
| 網路圖表         |  |  |
| <u>設定FTD</u> |  |  |
| <u>配置ASA</u> |  |  |
| <u>驗證</u>    |  |  |
| <u>疑難排解</u>  |  |  |
| <u>參考</u>    |  |  |

## 簡介

本檔案介紹如何在FDM管理的FTD上設定VRF感知路由型站對站VPN。

## 必要條件

需求

思科建議您瞭解以下主題:

- 對VPN有基礎認識
- 對虛擬路由和轉送(VRF)有基礎認識
- 使用FDM的經驗

採用元件

本文中的資訊係根據以下軟體和硬體版本:

- Cisco FTDv 7.4.2版
- Cisco FDM版本7.4.2
- Cisco ASAv版本9.20.3

本文中的資訊是根據特定實驗室環境內的裝置所建立。文中使用到的所有裝置皆從已清除(預設))的組態來啟動。如果您的網路運作中,請確保您瞭解任何指令可能造成的影響。

背景資訊

Firepower裝置管理器(FDM)上的虛擬路由和轉發(VRF)允許您在單個Firepower威脅防禦(FTD)裝置 上建立多個隔離路由例項。每個VRF例項都作為單獨的虛擬路由器運行,具有自己的路由表,從而 實現網路流量的邏輯分離,並提供增強的安全性和流量管理功能。

本文檔說明如何使用VTI配置VRF感知IPSec VPN。VRF紅色網路和VRF藍色網路位於FTD之後。 VRF Red網路中的Client1和VRF Blue中的Client2將通過IPSec VPN隧道與ASA後面的客戶端3通訊 。

設定

### 網路圖表

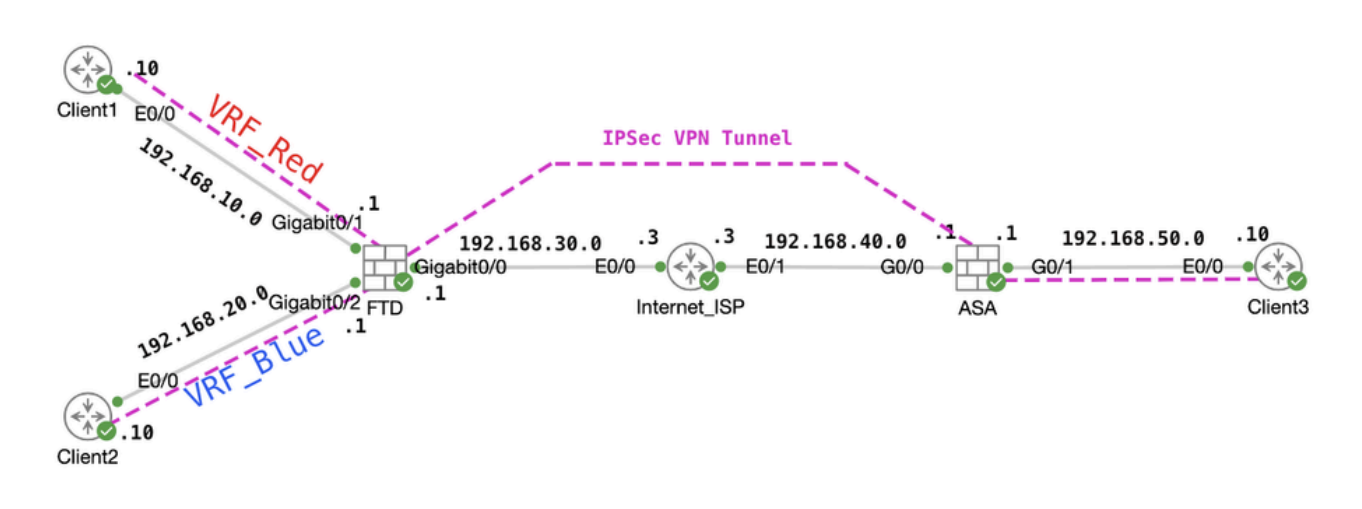

拓撲

### 設定FTD

步驟1.必須確保已經完成節點之間IP互連的初步配置。Client1和Client2使用FTD Inside IP位址作為 閘道。 Client3使用ASA內部IP地址作為網關。

步驟2.建立虛擬通道介面。登入FTD的FDM GUI。導航到Device > Interfaces。按一下「View All Interfaces」。

| Firewall Device Manager Monitoring Policies Obje                             | ets Device: ftdv742<br>Software VDB Intrusion Rule<br>at Defense for KVM 7.4.2-172 376.0 20231011-1                                                                                                    | Update Cloud Services High Aveilability<br>Sta Connected   fangni Not Configure                         | admin<br>Administrator CISCO SECURE                                                                             |
|------------------------------------------------------------------------------|----------------------------------------------------------------------------------------------------|----------------------------------------------------------------------------------------------------|----------------------------------------------------------------------------------------------------|
| trad                                                                         | OZ           Cisco Firepower Threat Defense for KVM           0/0         0/1         0/2         0/4         0/5         0/6           Image: Cisco Firepower Threat Defense for KVM         Image: Cisco Firepower Threat Defense for KVM |                                                                                                    | Internet<br>DNS Server<br>YTP Server<br>Smart Lice                                                              |
| Interfaces<br>Management: Merged ()<br>Enabled 4 of 9<br>View All Interfaces | Routing<br>6 static routes<br>View Configuration >                                                                                                    | Updates<br>Geolocation, Rule, VDB, System Upgrade,<br>Security Intelligence Feeds<br>View Configuration | System Settings<br>Management Access<br>Logging Settings<br>DHCP Servier / Relay<br>DDNS Service<br>DNS Service |

FTD\_View\_Interface

## 步驟2.1.按一下Virtual Tunnel Interfaces索引標籤。按一下+按鈕。

| Firewall Device Mar                                                                                                    | nager Monitoring             | Policies         | Objects | Device: ftdv742 | $(\Sigma)$ |              | ?    | : | admin<br>Administrator | ~ | cisco SECURE |
|----------------------------------------------------------------------------------------------------|------------------------------|------------------|---------|-----------------|------------|--------------|------|---|------------------------|---|--------------|
|                                                                                                    | Device Summary<br>Interfaces |                  |         |                 |            |              |      |   |                        |   |              |
| Cisco Firepower Threat Defense for KVM<br>0/0 0/1 0/2 0/3 0/4 0/5 0/6 0/7<br>0/2 0/3 0/4 0/5 0/6 0/7<br>0/1 0/2 0/3 0/4 0/5 0/6 0/7 |                              |                  |         |                 |            |              |      |   |                        |   |              |
|                                                                                                    | Interfaces Virtual Tu        | innel Interfaces | ]       |                 |            |              |      |   |                        |   |              |
|                                                                                                    | 2 tunnels                    |                  |         |                 |            | <b>Y</b> Fil | iter |   |                        |   | +            |

FTD\_Create\_VTI

步驟2.2.提供必要資訊。按一下「OK」按鈕。

- 名稱:demovti
- 通道ID:1
- 通道來源:outside(GigabitEthernet0/0)
- IP地址和子網掩碼: 169.254.10.1/24
- 狀態:按一下滑塊到「已啟用」位置

| Name<br>demovti<br>Most features work with named interfaces only, although some require unnamed interfaces. | Status |
|----------------------------------------------------------------------------------------------------|--------|
| Description                                                                                                 |        |
|                                                                                                    | li.    |
| Tunnel ID  Tunnel Source Tunnel Source Outside (GigabitEthernet0/0)                                         |        |
| IP Address and Subnet Mask                                                                                  |        |
| 169.254.10.1 / 24<br>e.g. 192.168.5.15/17 or 192.168.5.15/255.255.128.0                                     |        |

| CANCEL | ок |
|--------|----|
|        |    |

FTD\_Create\_VTI\_Details

## 步驟3.導覽至Device > Site-to-Site VPN。按一下View Configuration按鈕。

| Firewall Device Manager | 题 🛷 蒜<br>Monitoring Policies Object                                          | E Device: ftdv742               |                                                                                                    |                                                |                                                                                                  | <b>)</b> ()                                                                                                    | admin<br>Administrator                                                                          | CURE |
|-------------------------|------------------------------------------------------------------------------|---------------------------------|----------------------------------------------------------------------------------------------------|------------------------------------------------|--------------------------------------------------------------------------------------------------|----------------------------------------------------------------------------------------------------|-------------------------------------------------------------------------------------------------|------|
|                         | Model<br>Cisco Firep                                                         | power Threat Defense for KV     | Software VDB<br>4 7.4.2-172 376.                                                                                                    | Intrusion Ru<br>0 20231011-                    | Is Update Cloud Services                                                                         | High Availability (<br>Not Configured                                                                                                    | CONFIGURE                                                                                       |      |
|                         | l                                                                            | Ciraide Network                 | 00 0/1 0/2 0/3<br>0 Firepower Threat Defense<br>00 0/1 0/2 0/3<br>0 0 0/1 0/2 0/3<br>0 0<br>0 0<br>0 0<br>0 0<br>0 0<br>0 0<br>0 0<br>0 | 73<br>se for KVM ()<br>0/4 0/5 0/6<br>()<br>() |                                                                                                  | Constant<br>Constant<br>Con | ternet<br>VS Server<br>P Server                                                                 |      |
|                         | Interfaces<br>Management: Merged ()<br>Enabled 4 of 9<br>View All Interfaces | Routin<br>1 static<br>> View Co | g<br>route<br>unfiguration                                                                                                    | >                                              | Updates<br>Geolocation, Rule, VDB, System L<br>Security Intelligence Feeds<br>View Configuration | Jpgrade,                                                                                                    | System Settings<br>Management Access<br>Logging Settings<br>DHCP Server / Relay<br>DDNS Service |      |
|                         | Smart License<br>Registered<br>Tier: FTDv50 - 10 Gbps                        | Backu                           | p and Restore                                                                                                    |                                                | Troubleshoot<br>No files created yet                                                             |                                                                                                    | DNS Server<br>Hostname<br>Time Services<br>SSL Settings                                         |      |
|                         | View Configuration                                                           | > View Co                       | nfiguration                                                                                                    | >                                              | REQUEST FILE TO BE CREATED                                                                       |                                                                                                    | See more                                                                                        |      |
|                         | Site-to-Site VPN                                                             | Remo                            | le Access VPN<br>a Secure Client License                                                                                                |                                                | Advanced Configuration<br>Includes: FlexConfig, Smart CLI                                        |                                                                                                    | Device Administration<br>Audit Events, Deployment History,                                      |      |
|                         | There are no connections yet                                                 | No conn                         | ections   1 Group Policy                                                                                                    | /                                              |                                                                                                  |                                                                                                    | Download Configuration                                                                          |      |

## 步驟3.1.開始建立新的站點到站點VPN。按一下CREATE SITE-TO-SITE CONNECTION 按鈕。或 按一下+按鈕。

| Firewall Device Manager | Monitoring              | Policies                       | 클로<br>Objects | Device: ftdv742 |                       | $(\Sigma)$                     |                       | admir<br>Admir    | n<br>nistrator | cisco SEC | CURE |
|-------------------------|-------------------------|--------------------------------|---------------|-----------------|-----------------------|--------------------------------|-----------------------|-------------------|----------------|-----------|------|
|                         | Device Summ<br>Site-to- | site VPN                       |               |                 |                       |                                |                       |                   |                |           |      |
|                         |                         |                                |               |                 |                       |                                | <b>T</b> Filter       |                   |                |           | +    |
|                         | -                       |                                |               |                 |                       |                                | Preset filters: Roupe | Based (VO), Polic | y.Based        |           |      |
|                         | # NAME                  |                                | LOCAL INT     | ERFACES         | LOCAL NETWORKS        | REMOTE NETWORKS                | NAT EXEMPT            |                   |                |           |      |
|                         |                         |                                |               |                 |                       |                                |                       |                   |                |           |      |
|                         |                         |                                |               |                 | There are no Site     | -to-Site connections yet.      |                       |                   |                |           |      |
|                         |                         |                                |               |                 | Start by creating the | first Site-to-Site connection. |                       |                   |                |           |      |
|                         |                         | CREATE SITE-TO-SITE CONNECTION |               |                 |                       |                                |                       |                   |                |           |      |
|                         |                         |                                |               |                 |                       |                                |                       |                   |                |           |      |

FTD\_Create\_Site2Site\_Connection

### 步驟 3.2. 提供 必要資訊。按一下「NEXT」按鈕。

- 連線配置檔名稱: 演示\_S2
- Type:路由型(VTI)
- 本地VPN訪問介面:演示(在步驟2中建立)
- 遠端IP地址:192.168.40.1 (這是外部IP地址的對等ASA)

| New Site-to-site VPN | 1 Endpoints                                                                         | 2 Configura                                                    | tion 3 Su                                                                  | ummary                                            |                            |
|----------------------|-------------------------------------------------------------------------------------|----------------------------------------------------------------|----------------------------------------------------------------------------|---------------------------------------------------|----------------------------|
| Local Network        | FTDV742                                                                             |                                                                | OUTS<br>INTERF                                                             | SIDE                                              | Remote Network             |
| Identify the the loc | interface on this device, and the remote<br>cal and remote networks that can use th | Define En<br>e peer's interface IP a<br>ne connection. Traffic | dpoints<br>address, that form the point-to<br>between these networks is pr | -point VPN connection.<br>otected using IPsec enc | Then, identify<br>ryption. |
| (                    | Connection Profile Name Demo_S2S                                                    |                                                                | Type<br>Route Based (VTI)                                                  | Policy Based                                      |                            |
|                      | Sites Configuration                                                                 |                                                                | REMOTE SITE                                                                |                                                   |                            |
| (                    | Local VPN Access Interface<br>demovti (Tunnel1)                                     | ~                                                              | Remote IP Address<br>192.168.40.1                                          | )                                                 |                            |
|                      |                                                                                     |                                                                |                                                                            |                                                   |                            |
|                      |                                                                                     | CANCEL                                                         | NEXT                                                                       |                                                   |                            |

FTD\_Site-to-Site\_VPN\_Endpots

步驟3.3.導航到IKE Policy。按一下EDIT按鈕。

| Firewall Device Manager Monitoring | Policies Objects Device: fr                                                                                                    | ftdv742         |                                       | admin<br>Administrator |  |  |  |  |  |
|------------------------------------|----------------------------------------------------------------------------------------------------|-----------------|---------------------------------------|------------------------|--|--|--|--|--|
| New Site-to-site VPN               | 1 Endpoints                                                                                                    | 2 Configuration | 3 Summary                             |                        |  |  |  |  |  |
| C Local Net                        | ork FTDV742                                                                                                    | VPN TUNNEL      | OUTSIDE<br>123.1.1.1<br>PEER ENDPOINT | C Remote Network       |  |  |  |  |  |
| Se                                 | , select the                                                                                                    |                 |                                       |                        |  |  |  |  |  |
|                                    | IKE Policy  KE policies are global, you cannot configure different policies per VPN. Any enabled IKE Policies are available to all VPN connections. |                 |                                       |                        |  |  |  |  |  |
|                                    | IKE VERSION 2 IKE Policy Globally applied EDIT IPSec Proposal None selected EDIT                                                                    | IKE VERSION 1   |                                       |                        |  |  |  |  |  |

FTD\_Edit\_IKE\_Policy

步驟 3.4. 對於IKE策略,可以使用預定義,也可以通過按一下 建立新的IKE策略 . 在本示例中,切換現有IKE策略名稱AES-SHA-SHA。按一下OK按鈕進行儲存。

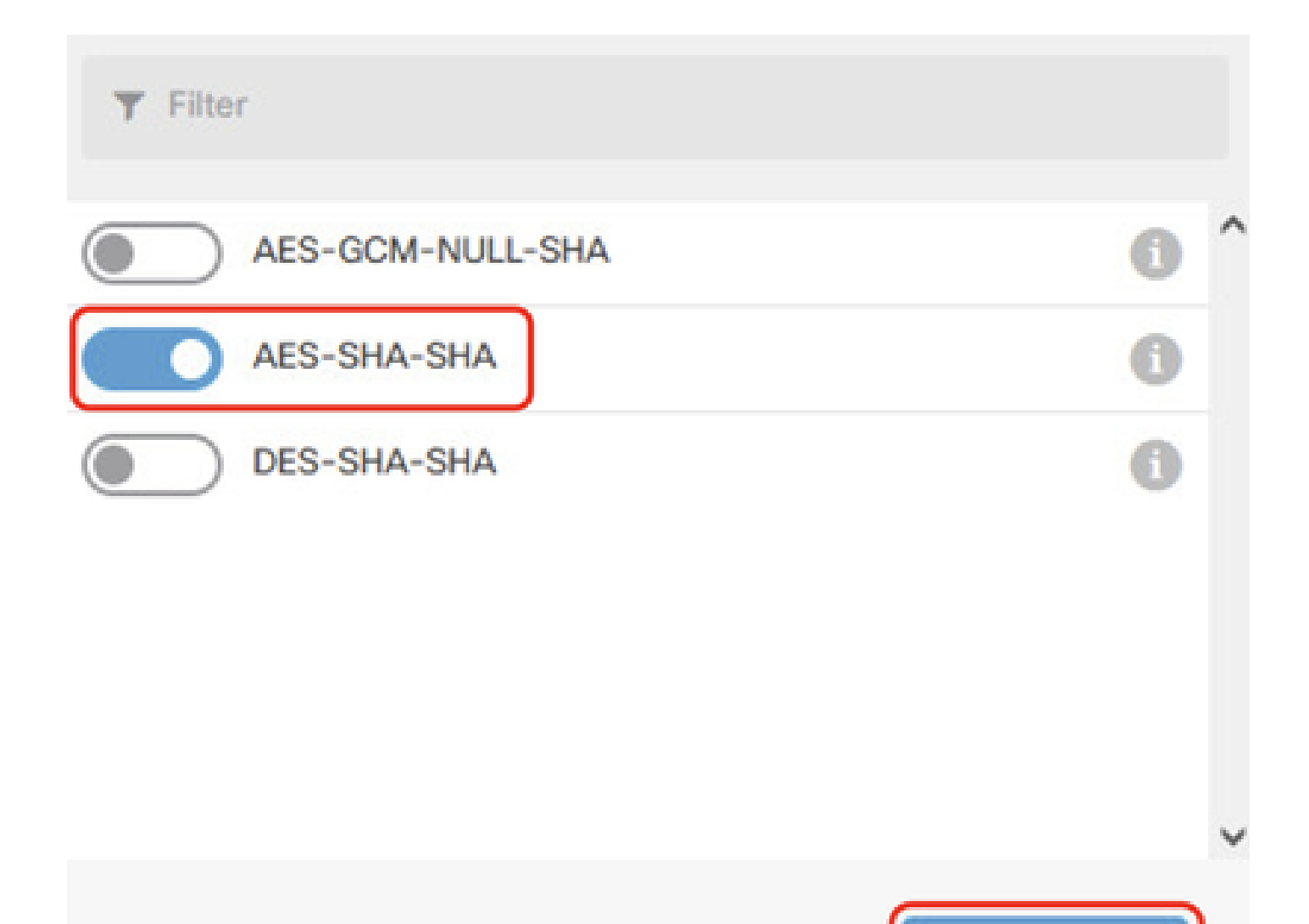

ОК

## **Create New IKE Policy**

FTD\_Enable\_IKE\_Policy

步驟3.5.導航至IPSec建議書。按一下EDIT按鈕。

| 마 | Firewall Device Manager | Monitoring       | Policies | <br>Objects                          | Device: ftdv742         |                                  | >  🔊 ?                                           | ° admin<br>° Administrator ✓ | cisco SECURE |
|---|-------------------------|------------------|----------|--------------------------------------|-------------------------|----------------------------------|--------------------------------------------------|------------------------------|--------------|
|   | New Site-to-            | site VPN         | (        | 1 Endpoints                          |                         | 2 Configuration                  | 3 Summary                                        |                              |              |
|   |                         | C Local Netwo    | ń        | FTDV742                              | VPN T                   | INTERNET                         | OUTSIDE<br>123.1.1.1<br>PEER ENDPOINT            | Remote Network               |              |
|   |                         | Then, select the |          |                                      |                         |                                  |                                                  |                              |              |
|   |                         |                  | IKE I    | Policy                               |                         |                                  |                                                  |                              |              |
|   |                         |                  | 0        | IKE policies are glo<br>connections. | bal, you cannot configu | re different policies per VPN. A | ny enabled IKE Policies are available to all VPN |                              |              |
|   |                         |                  | IKE VE   | RSION 2                              |                         | IKE VERSIO                       | N 1 🔘                                            |                              |              |
|   |                         |                  | IKE P    | olicy                                |                         |                                  |                                                  |                              |              |
|   |                         |                  | Globa    | ally applied                         | EDIT                    |                                  |                                                  |                              |              |
|   |                         |                  | IPSec    | Proposal                             |                         |                                  |                                                  |                              |              |
|   |                         |                  | None     | selected                             | EDIT                    |                                  |                                                  |                              |              |

FTD\_Edit\_IPSec\_Proposal

步驟3.6.對於IPSec建議,您可以使用預定義,也可以通過按一下建立新IPSec建議建立一個新 IPSec建議。

在本示例中,切換現有IPSec建議名稱AES-SHA。按一下 確定 按鈕儲存。

# Select IPSec Proposals

|    | +                         |             |          |
|----|---------------------------|-------------|----------|
|    | <b>Y</b> Filter           | SET DEFAULT |          |
|    | AES-GCM in Default Set    | 0           | ^        |
|    | 🤜 🐴 AES-SHA               | ()          |          |
| yo | DES-SHA-1                 | 0           | ✓ olicie |
|    | Create new IPSec Proposal | CANCEL      |          |

0 X

FTD\_Enable\_IPSec\_Proposal

步驟3.7.向下滾動頁面並配置預共用金鑰。按一下「NEXT」按鈕。

請記下此預共用金鑰,稍後在ASA上配置它。

| 1 | Firewall Device Manager | Monitoring | Policies        | ==±<br>Objects                               | Device: ftdv742                                       |                                                                   | $(\Sigma)$                              |                   | ) (?)          | :       | admin<br>Administrator | ~ | cisco | SECUR |
|---|-------------------------|------------|-----------------|----------------------------------------------|-------------------------------------------------------|-------------------------------------------------------------------|-----------------------------------------|-------------------|----------------|---------|------------------------|---|-------|-------|
|   |                         |            |                 | FTDV742                                      |                                                       | INTERNET                                                          |                                         | PEER EN           | DPOINT         |         |                        |   |       |       |
|   |                         | Se         | lect the Intern | et Key Exchang                               | Priva<br>e (IKE) policy and enter the<br>IPsec propos | cy Configurat<br>preshared keys neede<br>sals to use for encrypti | ion<br>ed to authenticat<br>ng traffic. | te the VPN co     | onnection. T   | hen, se | elect the              |   |       |       |
|   |                         |            | IKE             | Policy<br>IKE policies are a<br>connections. | global, you cannot configure dif                      | ferent policies per VPN. A                                        | ny enabled IKE Poli                     | icies are availat | ble to all VPN |         |                        |   |       |       |
|   |                         |            | IKE             | ERSION 2                                     | )                                                     | IKE VERSIO                                                        | N 1 🕘                                   |                   |                |         |                        |   |       |       |
|   |                         |            | IKE I<br>Glob   | Policy<br>Dally applied                      | EDIT                                                  |                                                                   |                                         |                   |                |         |                        |   |       |       |
|   |                         |            | IPSe<br>Cus     | ec Proposal<br>tom set selecte               | d EDIT                                                |                                                                   |                                         |                   |                |         |                        |   |       |       |
|   |                         |            | Auth            | nentication Type<br>Pre-shared Mar           | nual Key 🔘 Certificate                                |                                                                   |                                         |                   |                |         |                        |   |       |       |
|   |                         |            | Loca            | al Pre-shared Ke                             | <sup>2</sup> y                                        |                                                                   |                                         |                   |                |         |                        |   |       |       |
|   |                         |            | Rem             | ote Peer Pre-si                              | hared Key                                             |                                                                   |                                         |                   |                |         |                        |   |       |       |
|   |                         |            | 19535           | ere kristikize -                             | B/                                                    | ACK                                                               |                                         |                   |                |         |                        |   |       |       |

FTD\_Configure\_Pre\_Shared\_Key

步驟3.8.檢查VPN配置。如果需要修改任何內容,請按一下BACK按鈕。如果一切正常,請按一下 FINISH按鈕。

| nterface                                                           | 0 demovti (169.254.10.1) Peer IP Address 192.168.40.1                                |
|--------------------------------------------------------------------|--------------------------------------------------------------------------------------|
| IKE V2<br>KE Policy                                                | aes,aes-192,aes-256-sha512,sha384,sha,sha256-sha512,sha384,sha,sha256-21,20,16,15,14 |
| Authentication                                                     | Pre-shared Manual Key                                                                |
| Гуре                                                               |                                                                                      |
| Type<br>IKE V1: DISABLED                                           | 1                                                                                    |
| Ype<br>IKE V1: DISABLED<br>IPSEC SETTINGS                          |                                                                                      |
| Type<br>IKE V1: DISABLED<br>IPSEC SETTINGS<br>Lifetime<br>Duration | 28800 seconds                                                                        |

步驟3.9.建立存取控制規則,允許流量通過FTD。在本例中,允許所有用於演示。請根據您的實際 需要修改您的策略。

| ewall Device Manage | er Monito      | ring Policie        | es Objects              | Device: ftdv742         |                      |                    | ۵.            |              | adm<br>Adn | nin<br>ninistrator | cisco SECURI |
|---------------------|----------------|---------------------|-------------------------|-------------------------|----------------------|--------------------|---------------|--------------|------------|--------------------|--------------|
| 🛷 Security          | / Policies     |                     |                         |                         |                      |                    |               |              |            |                    |              |
| ₽ → C               | ) SSL Decrypti | ion $\rightarrow$ O | dentity $\rightarrow$ C | ) Security Intelligence | 🕗 NA                 | T $ ightarrow$ Acc | ess Control 🔿 | Intrusion    |            |                    |              |
| 1 rule              |                |                     |                         |                         |                      | ۲                  | Filter        |              |            | \$                 | ×" @. +      |
|                     |                |                     |                         |                         |                      |                    |               |              |            |                    |              |
|                     |                | SOURCE              |                         |                         |                      |                    |               |              |            |                    |              |
| H NAME              | ACTION         | SOURCE<br>ZONES     | NETWORKS                | PORTS                   | DESTINATION<br>ZONES | NETWORKS           | PORTS         | APPLICATIONS | URLS       | USERS              | ACTIONS      |

FTD\_ACP\_範例

步驟3.10。(可選)如果為客戶端訪問網際網路配置了動態NAT,請為FTD上的客戶端流量配置 NAT豁免規則。在本示例中,不需要配置NAT免除規則,因為FTD上未配置動態NAT。

FTD\_Review\_VPN\_Configuration

## 步驟3.11.部署配置更改。

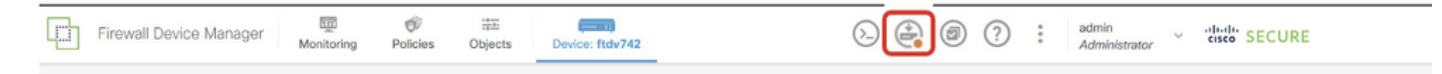

FTD\_Deployment\_Change

步驟4.配置虛擬路由器。

## 步驟4.1.為靜態路由建立網路對象。導航到對象>網路,單擊+按鈕。

| Firewall Device Manager | Monitoring | Ø<br>Policies | 📰<br>Objects | Device: ftdv742 | () |            |            | ?           | :         | admin<br>Administrator | ~ | cisco SECURE |
|-------------------------|------------|---------------|--------------|-----------------|----|------------|------------|-------------|-----------|------------------------|---|--------------|
| Object Types ←          | N          | etwork C      | )bjects a    | nd Groups       |    |            |            |             |           |                        |   | _            |
| Networks                | 9 c        | objects       |              |                 |    | T.         | ilter      |             |           |                        |   | + 🔍          |
| S Ports                 |            |               |              |                 |    | Preset fil | ters: Syst | ton defices | d, User d | eficed                 |   |              |

FTD\_Create\_NetObjects

步驟4.2.提供每個網路對象的必要資訊。按一下「OK」按鈕。

- 名稱:local\_blue\_192.168.20.0
- Type:網路
- 網路: 192.168.20.0/24

## Add Network Object

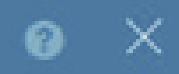

| Name                                        |    |
|---------------------------------------------|----|
| local_blue_192.168.20.0                     |    |
| Description                                 |    |
|                                             | 4  |
| Type                                        | 10 |
| Network                                     |    |
| 192.168.20.0/24                             |    |
| e.g. 192.168.2.0/24 or 2001:DB8:0:CD30::/60 |    |

| CANCEL | ок |
|--------|----|
|        |    |

FTD\_VRF\_Blue\_Network

- 名稱:local\_red\_192.168.10.0
- Type:網路
- 網路: 192.168.10.0/24

# Add Network Object

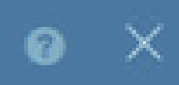

ок

| Name<br>local_red_192.168.10.0              |    |
|---------------------------------------------|----|
| Description                                 |    |
|                                             | h. |
| Type  Network Host                          |    |
| Network                                     |    |
| 192.168.10.0/24                             |    |
| e.g. 192.168.2.0/24 or 2001:DB8:0:CD30::/60 |    |
|                                             |    |

CANCEL

FTD\_VRF\_Red\_Network

- 名稱:remote\_192.168.50.0
- Type:網路
- 網路: 192.168.50.0/24

## Add Network Object

| Name                                        |         |
|---------------------------------------------|---------|
| remote_192.168.50.0                         |         |
| Description                                 |         |
|                                             |         |
|                                             |         |
| Type  Network  Host  FQDN                   | O Range |
| Network                                     |         |
| 192.168.50.0/24                             |         |
| e.g. 192.168.2.0/24 or 2001:DB8:0:CD30::/60 |         |
|                                             |         |

X

FTD\_Remote\_Network

步驟4.3.建立第一個虛擬路由器。導覽至Device > Routing。按一下「View Configuration」。

CANCEL

OK

| Firewall Device Manager Monitoring Policies                                  | Device: ftdv742                                                                                             | ٥ الله الله الله الله الله الله الله الل                                                                | admin<br>Administrator                                                                          |
|------------------------------------------------------------------------------|----------------------------------------------------------------------------------------------------|----------------------------------------------------------------------------------------------------|-------------------------------------------------------------------------------------------------|
| Fig. Inside Netw                                                             | Cisco Firepower Threat Defense for KVM<br>0/0 0/1 0/2 0/3 0/4 0/5 0/6<br>0/0 0/1 0/2 0/3 0/4 0/5 0/6<br>0/0 | 0/7<br>CONSOLE<br>ISP/WAN/Gateway<br>CONSOLE                                                            | Internet<br>DNS Server<br>NTP Server<br>Smart Lice                                              |
| Interfaces<br>Management: Merged ()<br>Enabled 4 of 9<br>View All Interfaces | Routing 1 static route View Configuration                                                                   | Updates<br>Geolocation, Rule, VDB, System Upgrade,<br>Security Intelligence Feeds<br>View Configuration | System Settings<br>Management Access<br>Logging Settings<br>DHCP Server / Relay<br>DDNS Service |
| Smart License<br>Registered<br>Tier: FTDv50 - 10 Gbps<br>View Configuration  | Backup and Restore View Configuration                                                                       | Troubleshoot<br>No files created yet<br>REQUEST FILE TO BE CREATED                                      | DNS Server<br>Hostname<br>Time Services<br>SSL Settings<br>See more                             |

FTD\_View\_Routing\_Configuration

## 步驟4.4.按一下Add Multiple Virtual Routers。

附註:在FDM初始化期間,已配置通過外部介面的靜態路由。如果您沒有此功能,請手動進行配置 。

|                   | Firewall Device                       | Manager    | Monitoring | Ø<br>Policies | Objects Dev | ice: ftdv742 | ۵. 🗳         |                 |             | admin<br>A <i>dministrator</i> |
|-------------------|---------------------------------------|------------|------------|---------------|-------------|--------------|--------------|-----------------|-------------|--------------------------------|
| Device S<br>Routi | Summary<br>Ing<br>Multiple Virtual Ro | uters      |            |               |             |              |              | ~               | >_ Comma    | nds 🗸                          |
| Static Re         | outing BGP (                          | DSPF EIGRP | ECMP 1     | raffic Zones  |             |              |              |                 |             |                                |
| 1 route           |                                       |            |            |               |             |              |              | <b>Y</b> Filter |             |                                |
| # NA              | ME                                    |            |            | INTERFACE     | IP TYPE     | NETWORKS     | GATEWAY IP   |                 | SLA MONITOR | R                              |
| 1 St              | taticRoute_IPv4                       |            |            | outside       | IPv4        | 0.0.0/0      | 192.168.30.3 |                 |             |                                |

FTD\_Add\_First\_Virtual\_Router1

步驟4.5.按一下CREATE FIRST CUSTOM VIRTUAL ROUTER。

| Firewall Device Manager Monito                                                                                                    | ring Policies                                       | Cbjects                                | Device: ftdv742                                                                               | $(\Sigma)$                                       | )                                              | 0 | ? :    | admin<br>Administrator |
|----------------------------------------------------------------------------------------------------|-----------------------------------------------------|----------------------------------------|-----------------------------------------------------------------------------------------------|--------------------------------------------------|------------------------------------------------|---|--------|------------------------|
| Device Summary<br>Routing                                                                                                    |                                                     |                                        |                                                                                               |                                                  |                                                |   |        |                        |
| Virtual Route Forwarding (Virtual Routing) Des<br>You can create multiple virtual routing and forwardin<br>instances, called virtual routers, to maintain separat<br>tables for groups of interfaces. Because each virtua                                                                                                    | scription<br>ng<br>te routing<br>al router          | H<br>Multiple Virtua                   | How Multiple Virtual R<br>al Router mode is enabled<br>least one custom Virtu<br>THREAT DEFEN | outers Work<br>d automatically if<br>ual Router. | f there is at                                  | ^ | >_ Con | nmands 🗸               |
| the traffic flowing through the device.<br>Thus, you can provide support to two or more distin<br>customers over a common set of networking equipi<br>can also use virtual routers to provide more separat<br>elements of your own network, for example, by isol<br>development network from your general-purpose of<br>network. | nct<br>ment. You<br>tion for<br>ating a<br>orporate | CUSTOMER A<br>NETWORK 1<br>CLISTOMER B |                                                                                               |                                                  | USTOMER A<br>ETWORK 2<br>USTOMER 8<br>ETWORK 2 |   |        |                        |
|                                                                                                    |                                                     | CUSTOMER N<br>NETWORK 1                |                                                                                               |                                                  | USTOMER N.<br>ETWORK 2                         |   |        |                        |

FTD\_Add\_First\_Virtual\_Router2

步驟4.6.提供第一個虛擬路由器的必要資訊。按一下「OK」按鈕。首次建立虛擬路由器後,將自動 顯示vrf名稱Global。

- 名稱:vrf\_red
- 介面:inside\_red(GigabitEthernet0/1)

| Firewall Device Manager                                                                                                    | Add Virtual Router              | 9 ×                                | <b>e</b> 🔊   | 2 admin<br>Administrate |
|----------------------------------------------------------------------------------------------------|---------------------------------|------------------------------------|--------------|-------------------------|
| Device Summary<br>Routing                                                                                                    | Name<br>vrf_red                 |                                    |              |                         |
| Virtual Route Forwarding (Virtual Rou<br>You can create multiple virtual routing and<br>instances, called virtual routers, to mainta                                                                                       | Description                     |                                    | a is at      | >_ Commands >           |
| tables for groups of interfaces. Because e<br>has its own routing table, you can provide<br>the traffic flowing through the device.<br>Thus, you can provide support to two or m<br>customers over a common set of network | nterfaces<br>+                  | A.                                 | ER A<br>K 2  |                         |
| can also use virtual routers to provide nor<br>elements of your own network, for examp<br>development network from your general-r<br>network.                                                                              | inside_red (GigabitEthernet0/1) |                                    | ER B.<br>C 2 |                         |
|                                                                                                    | NETW                            |                                    | NORK 2       |                         |
|                                                                                                    |                                 | CREATE FIRST CUSTOM VIRTUAL ROUTER |              |                         |

FTD\_Add\_First\_Virtual\_Router3

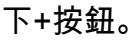

| Ð | Firewall Device Manage | r Monitoring                    | Policies       | ₩<br>Objects | Device: ftdv742 | <br>$(\Sigma_{-})$ |     | ?    | : | admin<br>Administrator | ~   | cisco SECURE       |
|---|------------------------|---------------------------------|----------------|--------------|-----------------|--------------------|-----|------|---|------------------------|-----|--------------------|
|   |                        | Device Summary<br>Virtual Route | ers            |              |                 |                    |     |      |   |                        |     |                    |
|   |                        | How Multiple V                  | irtual Routers | Work         |                 |                    |     |      |   | ~                      | ф в | GP Global Settings |
|   |                        |                                 |                |              |                 |                    | T B | lter |   |                        |     | +                  |

FTD\_Add\_Second\_Virtual\_Router

### 步驟4.8.提供第二台虛擬路由器的必要資訊。按一下OK按鈕

- 名稱:vrf\_blue
- 介面:inside\_blue(GigabitEthernet0/2)

| Monitoring Policies                         | Add Virtual Router                                  | <u> </u> | admin<br>Administrator |
|---------------------------------------------|-----------------------------------------------------|----------|------------------------|
| :                                           | Name<br>vrf_blue<br>Description                     |          | ✓ BGP Global Settings  |
| INTERFACE<br>inside_b<br>manager<br>outside | Interfaces<br>+<br>Inside_blue (GigabitEthernet0/2) | A        | ACTIONS                |
| inside_n                                    |                                                     | CANCEL   |                        |

FTD\_Add\_Second\_Virtual\_Router2

步驟5.建立從vrf\_blue到Global的路由洩漏。此路由允許192.168.20.0/24網路上的端點啟動將穿越站 點到站點VPN隧道的連接。在本示例中,遠端終端正在保護192.168.50.0/24網路。

導覽至Device > Routing。按一下檢視配置。按一下檢視圖示 在虛擬路由器vrf\_blue的操作單元格中。

| L) | Firewall Device Manager           | Monitoring | Policies | Objects             | Device: ftdv742 |                                                  |      | ?     | e admin<br>• Adminis | trator     | cisco SECURE       |
|----|-----------------------------------|------------|----------|---------------------|-----------------|--------------------------------------------------|------|-------|----------------------|------------|--------------------|
|    | Device Summary<br>Virtual Routers |            |          |                     |                 |                                                  |      |       |                      |            |                    |
|    | How Multiple Virtual Routers      | Work       |          |                     |                 |                                                  |      |       | ~                    | <b>Ø</b> 8 | GP Global Settings |
|    | 3 virtual routers                 |            |          |                     |                 |                                                  | T F  | ilter |                      |            | +                  |
|    | # NAME                            |            | IN       | TERFACES            |                 | SHOW/TROUBLESHOOT                                | рт 📥 |       |                      |            | ACTIONS            |
|    | 1 Global                          |            | m.<br>ot | anagement<br>itside |                 | >_ Routes<br>>_ Ipv6 routes<br>>_ BGP<br>>_ OSPF |      |       |                      |            |                    |
|    | 2 vrf_blue                        |            | in       | side_blue           |                 | >_ Routes<br>>_ Igy6 routes<br>>_ BGP<br>>_ OSPF |      |       |                      |            | <b>⊘</b> ©<br>View |
|    | 3 vrf_red                         |            | in       | side_red            |                 | >_ Routes<br>>_ Ipv6 routes<br>>_ B6P<br>>_ OSFF |      |       |                      |            |                    |

FTD\_View\_VRF\_Blue

## 步驟5.1.按一下Static Routing 索引標籤。按一下+按鈕。

| Firewall Device Manager                             | Device: ftdv742   | >               | admin<br>Administrator |
|-----------------------------------------------------|-------------------|-----------------|------------------------|
| Device Summary / Virtual Routers<br>∽ vrf_blue ~    |                   |                 |                        |
| How Multiple Virtual Routers Work                   |                   |                 | ✓ ≻_ Commands ✓        |
| Virtual Router Properties Static Routing BGP OSPF E | CMP Traffic Zones |                 |                        |
|                                                     |                   | <b>T</b> Filter | +                      |

FTD\_Create\_Static\_Route\_VRF\_Blue

## 步驟5.2.提供必要資訊。按一下「OK」按鈕。

- 名稱:Blue\_to\_ASA
- Interface:demovti(Tunnel1)
- 網路: remote\_192.168.50.0
- 網關:將此項留空。

| Name<br>Blue_to_ASA                                |                       |               |
|----------------------------------------------------|-----------------------|---------------|
| Description                                        |                       |               |
|                                                    |                       | A             |
| Interface                                          | Belongs to c          | urrent Router |
| demovti (Tunnel1) ~                                | -+ <sup>†</sup> + N/A |               |
| Protocol                                           |                       |               |
| ● IPv4 ○ IPv6                                      |                       |               |
| Networks<br>+                                      |                       |               |
| C remote_192.168.50.0                              |                       |               |
| Gateway                                            |                       | Metric        |
| Please select a gateway                            | ~                     | 1             |
| SLA Monitor Applicable only for IPv4 Protocol type |                       |               |
| Please select an SLA Monitor                       |                       | ~             |
|                                                    |                       |               |
|                                                    | CANCEL                | OX            |
|                                                    |                       |               |

FTD\_Create\_Static\_Route\_VRF\_Blue\_Details

步驟6.建立從vrf\_red到Global的路由洩漏。此路由允許192.168.10.0/24網路上的端點啟動將穿越站 點到站點VPN隧道的連接。在本示例中,遠端終端正在保護192.168.50.0/24網路。

## 導覽至Device > Routing。按一下檢視配置。按一下檢視圖示 虛擬路由器vrf\_red的操作單元。

| Firewall Device Manag | er          | Monitoring Policies         | Objects De | evice: ftdv742        | >                                                |                 | : | admin<br>Administrator | <ul> <li>diala</li> <li>cisco</li> </ul> | SECURE      |
|-----------------------|-------------|-----------------------------|------------|-----------------------|--------------------------------------------------|-----------------|---|------------------------|------------------------------------------|-------------|
|                       | Devi<br>Vir | tual Routers                |            |                       |                                                  |                 |   |                        |                                          |             |
|                       | н           | ow Multiple Virtual Routers | Work       |                       |                                                  |                 |   | × 4                    | BGP Global                               | Settings    |
|                       | 3 virt      | tual routers                |            |                       |                                                  | <b>T</b> Filter |   |                        |                                          | +           |
|                       | •           | NAME                        |            | INTERFACES            | SHOW/TROUBLESHOOT                                |                 |   |                        |                                          | ACTIONS     |
|                       | 1           | Global                      |            | management<br>outside | >_ Routes<br>>_ Igv6 routes<br>>_ RoP<br>>_ OSPF |                 |   |                        |                                          |             |
|                       | 2           | vrf_blue                    |            | inside_blue           | >- Routes<br>>- Igv6 routes<br>>- BGP<br>>- OSPF |                 |   |                        |                                          |             |
|                       | 3           | vrf_red                     |            | inside_red            | >_ Routes<br>>_ Ipv6 routes<br>>_ BGP<br>>_ OSPF |                 |   |                        |                                          | O D<br>View |

FTD\_View\_VRF\_Red

## 步驟6.1.按一下靜態路由頁籤。按一下+按鈕。

| Firewall Device | e Manager         | C Monitoring          | Ø<br>Policies | 3호프<br>Objects | Device: ftdv742         | ( | 0   | ?     | : | admin<br>Administrator | ~ | cisco SEC  | CURE |
|-----------------|-------------------|-----------------------|---------------|----------------|-------------------------|---|-----|-------|---|------------------------|---|------------|------|
|                 | Device Su         | immary / Virtual<br>d | Routers       |                |                         |   |     |       |   |                        |   |            |      |
|                 | How Multipl       | le Virtual Rout       | ers Work      |                |                         |   |     |       |   | ~                      | > | - Commands | s ~  |
|                 | Virtual Router Pr | roperties             | Static Rou    | ting BGP       | OSPF ECMP Traffic Zones |   |     |       |   |                        |   |            |      |
|                 | 100               |                       |               |                |                         |   | T F | ilter |   |                        |   | (          | +    |

FTD\_Create\_Static\_Route\_VRF\_Red

## 步驟6.2.提供必要資訊。按一下「OK」按鈕。

- 名稱:Red\_to\_ASA
- Interface:demovti(Tunnel1)
- 網路: remote\_192.168.50.0
- 網關:將此項留空。

## vrf\_red Add Static Route

0 ×

| Name<br>Red_to_ASA                                 |               |               |
|----------------------------------------------------|---------------|---------------|
| Description                                        |               |               |
|                                                    |               | h.            |
| Interface                                          | Belongs to cu | urrent Router |
| demovti (Tunnel1) ~                                | -+¢+ N/A      |               |
| Protocol                                           |               |               |
| Networks<br>+                                      |               |               |
| U 101000_102.100.00.0                              |               |               |
| Gateway                                            |               | Metric        |
| Please select a gateway                            | ~             | 1             |
| SLA Monitor Applicable only for IPv4 Protocol type |               |               |
| Please select an SLA Monitor                       |               | ~             |
|                                                    |               |               |
|                                                    | CANCEL        | ок            |

FTD\_Create\_Static\_Route\_VRF\_Red\_Details

步驟7.建立從全域性路由器到虛擬路由器的路由洩漏。這些路由允許受站點到站點VPN的遠端終端 保護的終端訪問vrf\_red虛擬路由器中的192.168.10.0/24網路和vrf\_blue虛擬路由器中的

## 導覽至Device > Routing。按一下檢視配置。按一下全域性虛擬路由器的「操作」單元格中的檢視 圖示。

| Firewall Device Manager Monitoring Policie | s Objects Device: ftdv742 | (C) (C) (C) (C) (C) (C) (C) (C) (C) (C)          | <ul> <li>diality SECURE</li> </ul> |
|--------------------------------------------|---------------------------|--------------------------------------------------|------------------------------------|
| Device Summary<br>Virtual Routers          |                           |                                                  |                                    |
| How Multiple Virtual Routers Work          |                           | ~ 0                                              | BGP Global Settings                |
| 3 virtual routers                          |                           | <b>T</b> Filter                                  | +                                  |
| R NAME                                     | INTERFACES                | SHOW/TROUBLESHOOT                                | ACTIONS                            |
| 1 Global                                   | management<br>outside     | >_ Routes<br>>_ Inve routes<br>>_ Ber<br>>_ OSPF | <b>⊘</b> ∎<br>View                 |
| 2 vrf_blue                                 | Inside_blue               | >_ Routes<br>>_ Inv6 routes<br>>_ Bop<br>>_ OSPF |                                    |
| 3 vrf_red                                  | inside_red                | >_Routes<br>>_Ipv6_routes<br>>_Bop<br>>_OSFF     |                                    |

FTD\_View\_VRF\_Global

## 步驟7.1.按一下靜態路由頁籤。按一下+按鈕。

| þ        | Firewall Device Manag | er    | 题<br>Monitoring            | Policies       | 다.<br>Objects | Device: ftdv742 |      |              |           | $(\Sigma)$ |         |       | :  | admin<br>Administrator | ~ di   | ico SECU | JRE |
|----------|-----------------------|-------|----------------------------|----------------|---------------|-----------------|------|--------------|-----------|------------|---------|-------|----|------------------------|--------|----------|-----|
|          |                       | 4     | Device Summary<br>Global ~ | / Virtual Rout | ers           |                 |      |              |           |            |         |       |    |                        |        |          |     |
|          |                       | H     | ow Multiple Virt           | ual Routers    | Nork          |                 |      |              |           |            |         |       |    | ~                      | >_ 0   | ommands  | ~   |
|          |                       | Virtu | al Router Propertie        | es   St        | atic Routing  | BGP OSPF E      | IGRP | ECMP Traffic | c Zones   |            |         |       |    |                        |        |          |     |
| 3 routes |                       |       |                            |                |               |                 |      | T            | Filter    |            |         |       | (  | +                      |        |          |     |
|          |                       | •     | NAME                       |                |               | INTERFACE       |      | IP TYPE      | NETWORKS  |            | GATEWAY | P     | su | MONITOR                | METRIC | ACTIO    | NS  |
|          |                       | -1    | StaticRoute_IPv            | 14             |               | outside         |      | IPv4         | 0.0.0.0/0 |            | 192.168 | .30.3 |    |                        | 1      |          |     |

FTD\_Create\_Static\_Route\_VRF\_Global

步驟7.2.提供必要資訊。按一下「OK」按鈕。

- 名稱:S2S\_leak\_blue
- 介面:inside\_blue(GigabitEthernet0/2)
- 網路: local\_blue\_192.168.20.0
- 網關:將此項留空。

## Global Add Static Route

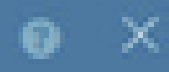

| Name<br>S2S_leak_blue                                                                                                    |                                                              |                                            |
|----------------------------------------------------------------------------------------------------|--------------------------------------------------------------|--------------------------------------------|
| Description                                                                                                    |                                                              | 4                                          |
| The selected interface belongs to a different virtual in<br>the route will cross virtual router boundaries, with the<br>router will leak into another virtual router. Proceed will | outer. If you creat<br>r fait, that traffic t<br>th caution. | te this static route,<br>form this virtual |
| Interface                                                                                                    | Belongs to d                                                 | ifferent Router                            |
| inside_blue (GigabitEthernet0/2) v                                                                                                    | 🖉 - 💠 vrt_bi                                                 | ue .                                       |
| Protocol                                                                                                    |                                                              |                                            |
| () IPv6                                                                                                    |                                                              |                                            |
| Networks<br>+                                                                                                    |                                                              |                                            |
| C tocal_blue_192.168.20.0                                                                                                    |                                                              |                                            |
| Gateway                                                                                                    |                                                              | Metric                                     |
| Please select a gateway                                                                                                    | ~                                                            | 1                                          |
| SLA Monitor Applicable only for IPv4 Protocol type                                                                                                    |                                                              |                                            |
| Please select an SLA Monitor                                                                                                    |                                                              | ~                                          |
|                                                                                                    | C44/2/10                                                     |                                            |
|                                                                                                    | and the life                                                 |                                            |

encryption aes-256 aes-192 aes integrity sha512 sha384 sha256 sha group 21 20 16 15 14 prf sha512 sha384 sha256 sha lifetime seconds 86400

步驟10.建立一個IKEv2 ipsec建議案,定義在FTD上設定的相同引數。

#### <#root>

crypto ipsec ikev2 ipsec-proposal

#### AES-SHA

protocol esp encryption aes-256 aes-192 aes protocol esp integrity sha-512 sha-384 sha-256 sha-1

步驟11.建立 ipsec配置檔案,引用 第10步中建立的IPSec-proposal。

#### <#root>

crypto ipsec profile

#### demo\_ipsec\_profile

set ikev2 ipsec-proposal

#### AES-SHA

set security-association lifetime kilobytes 4608000 set security-association lifetime seconds 28800

### 步驟12.建立允許IKEv2協定的組策略。

### <#root>

group-policy

demo\_gp\_192.168.30.1

```
internal
group-policy demo_gp_192.168.30.1 attributes
vpn-tunnel-protocol ikev2
```

步驟13.參照步驟12中建立的組策略,為對等FTD建立隧道組,並指定 使用FTD設定相同的預先共 用金鑰(在步驟3.7中建立)。

### <#root>

tunnel-group 192.168.30.1 type ipsec-121 tunnel-group 192.168.30.1 general-attributes default-group-policy

demo\_gp\_192.168.30.1

tunnel-group 192.168.30.1 ipsec-attributes ikev2 remote-authentication pre-shared-key \*\*\*\*\* ikev2 local-authentication pre-shared-key \*\*\*\*\*

### 步驟14.在外部介面上啟用IKEv2。

crypto ikev2 enable outside

### 步驟15.建立虛擬通道。

#### <#root>

interface Tunnel1
nameif demovti\_asa
ip address 169.254.10.2 255.255.255.0
tunnel source interface outside
tunnel destination 192.168.30.1
tunnel mode ipsec ipv4
tunnel protection ipsec profile

demo\_ipsec\_profile

步驟16.建立靜態路由。

route demovti\_asa 192.168.10.0 255.255.255.0 169.254.10.1 1
route demovti\_asa 192.168.20.0 255.255.255.0 169.254.10.1 1
route outside 0.0.0.0 0.0.0.0 192.168.40.3 1

## 驗證

使用本節內容,確認您的組態是否正常運作。

步驟1。透過主控台或SSH導覽至FTD和ASA的CLI,透過show crypto ikev2 sa和show crypto ipsec sa指令,驗證階段1和階段2的VPN狀態。

> system support diagnostic-cli Attaching to Diagnostic CLI ... Press 'Ctrl+a then d' to detach. Type help or '?' for a list of available commands. ftdv742# ftdv742# show crypto ikev2 sa IKEv2 SAs: Session-id:4, Status:UP-ACTIVE, IKE count:1, CHILD count:1 Tunnel-id Local Remote 32157565 192.168.30.1/500 192.168.40.1/500 Encr: AES-CBC, keysize: 256, Hash: SHA512, DH Grp:21, Auth sign: PSK, Auth verify: PSK Life/Active Time: 86400/67986 sec Child sa: local selector 0.0.0.0/0 - 255.255.255.255/65535 remote selector 0.0.0.0/0 - 255.255.255.255/65535 ESP spi in/out: 0x4cf55637/0xa493cc83 ftdv742# show crypto ipsec sa interface: demovti Crypto map tag: \_\_vti-crypto-map-Tunnel1-0-1, seq num: 65280, local addr: 192.168.30.1 Protected vrf (ivrf): Global local ident (addr/mask/prot/port): (0.0.0.0/0.0.0/0/0) remote ident (addr/mask/prot/port): (0.0.0.0/0.0.0/0/0) current\_peer: 192.168.40.1 #pkts encaps: 30, #pkts encrypt: 30, #pkts digest: 30 #pkts decaps: 30, #pkts decrypt: 30, #pkts verify: 30 #pkts compressed: 0, #pkts decompressed: 0 #pkts not compressed: 30, #pkts comp failed: 0, #pkts decomp failed: 0 #pre-frag successes: 0, #pre-frag failures: 0, #fragments created: 0 #PMTUs sent: 0, #PMTUs rcvd: 0, #decapsulated frgs needing reassembly: 0 #TFC rcvd: 0, #TFC sent: 0 #Valid ICMP Errors rcvd: 0, #Invalid ICMP Errors rcvd: 0 #send errors: 0, #recv errors: 0 local crypto endpt.: 192.168.30.1/500, remote crypto endpt.: 192.168.40.1/500 path mtu 1500, ipsec overhead 94(44), media mtu 1500 PMTU time remaining (sec): 0, DF policy: copy-df ICMP error validation: disabled, TFC packets: disabled current outbound spi: A493CC83 current inbound spi : 4CF55637 inbound esp sas: spi: 0x4CF55637 (1291146807) SA State: active transform: esp-aes-256 esp-sha-512-hmac no compression in use settings ={L2L, Tunnel, IKEv2, VTI, } slot: 0, conn\_id: 13, crypto-map: \_\_vti-crypto-map-Tunnel1-0-1 sa timing: remaining key lifetime (kB/sec): (4055040/16867) IV size: 16 bytes replay detection support: Y Anti replay bitmap: 0x0000000 0x0000001 outbound esp sas:

C.

### FTD:

```
spi: 0xA493CC83 (2761149571)
         SA State: active
         transform: esp-aes-256 esp-sha-512-hmac no compression
         in use settings ={L2L, Tunnel, IKEv2, VTI, }
         slot: 0, conn_id: 13, crypto-map: __vti-crypto-map-Tunnel1-0-1
         sa timing: remaining key lifetime (kB/sec): (4285440/16867)
         IV size: 16 bytes
         replay detection support: Y
         Anti replay bitmap:
          0x0000000 0x0000001
ASA:
ASA9203# show crypto ikev2 sa
IKEv2 SAs:
Session-id:4, Status:UP-ACTIVE, IKE count:1, CHILD count:1
Tunnel-id Local
                                                              Remote
26025779 192.168.40.1/500
                                                              192.168.30.1/500
      Encr: AES-CBC, keysize: 256, Hash: SHA512, DH Grp:21, Auth sign: PSK, Auth verify: PSK
      Life/Active Time: 86400/68112 sec
Child sa: local selector 0.0.0.0/0 - 255.255.255.255/65535
          remote selector 0.0.0.0/0 - 255.255.255.255/65535
          ESP spi in/out: 0xa493cc83/0x4cf55637
ASA9203#
ASA9203# show cry
ASA9203# show crypto ipsec sa
interface: demovti_asa
    Crypto map tag: __vti-crypto-map-Tunnel1-0-1, seq num: 65280, local addr: 192.168.40.1
      Protected vrf (ivrf): Global
      local ident (addr/mask/prot/port): (0.0.0.0/0.0.0/0/0)
      remote ident (addr/mask/prot/port): (0.0.0.0/0.0.0/0/0)
      current_peer: 192.168.30.1
      #pkts encaps: 30, #pkts encrypt: 30, #pkts digest: 30
      #pkts decaps: 30, #pkts decrypt: 30, #pkts verify: 30
      #pkts compressed: 0, #pkts decompressed: 0
      #pkts not compressed: 30, #pkts comp failed: 0, #pkts decomp failed: 0
      #pre-frag successes: 0, #pre-frag failures: 0, #fragments created: 0
      #PMTUs sent: 0, #PMTUs rcvd: 0, #decapsulated frgs needing reassembly: 0
      #TFC rcvd: 0, #TFC sent: 0
      #Valid ICMP Errors rcvd: 0, #Invalid ICMP Errors rcvd: 0
      #send errors: 0, #recv errors: 0
      local crypto endpt.: 192.168.40.1/500, remote crypto endpt.: 192.168.30.1/500
      path mtu 1500, ipsec overhead 94(44), media mtu 1500
      PMTU time remaining (sec): 0, DF policy: copy-df
      ICMP error validation: disabled, TFC packets: disabled
      current outbound spi: 4CF55637
      current inbound spi : A493CC83
    inbound esp sas:
      spi: 0xA493CC83 (2761149571)
         SA State: active
```

transform: esp-aes-256 esp-sha-512-hmac no compression in use settings ={L2L, Tunnel, IKEv2, VTI, } slot: 0, conn\_id: 4, crypto-map: \_\_vti-crypto-map-Tunnel1-0-1 sa timing: remaining key lifetime (kB/sec): (4101120/16804) IV size: 16 bytes replay detection support: Y Anti replay bitmap: 0x0000000 0x0000001 outbound esp sas: spi: 0x4CF55637 (1291146807) SA State: active transform: esp-aes-256 esp-sha-512-hmac no compression in use settings ={L2L, Tunnel, IKEv2, VTI, } slot: 0, conn\_id: 4, crypto-map: \_\_vti-crypto-map-Tunnel1-0-1 sa timing: remaining key lifetime (kB/sec): (4055040/16804) IV size: 16 bytes replay detection support: Y Anti replay bitmap: 0x0000000 0x0000001

步驟2.驗證FTD上VRF和Global的路由。

ftdv742# show route

Codes: L - local, C - connected, S - static, R - RIP, M - mobile, B - BGP D - EIGRP, EX - EIGRP external, O - OSPF, IA - OSPF inter area N1 - OSPF NSSA external type 1, N2 - OSPF NSSA external type 2 E1 - OSPF external type 1, E2 - OSPF external type 2, V - VPN i - IS-IS, su - IS-IS summary, L1 - IS-IS level-1, L2 - IS-IS level-2 ia - IS-IS inter area, \* - candidate default, U - per-user static route o - ODR, P - periodic downloaded static route, + - replicated route SI - Static InterVRF, BI - BGP InterVRF Gateway of last resort is 192.168.30.3 to network 0.0.0.0 S\* 0.0.0.0 0.0.0.0 [1/0] via 192.168.30.3, outside С 169.254.10.0 255.255.255.0 is directly connected, demovti L 169.254.10.1 255.255.255.255 is directly connected, demovti SI 192.168.10.0 255.255.255.0 [1/0] is directly connected, inside\_red SI 192.168.20.0 255.255.255.0 [1/0] is directly connected, inside\_blue С 192.168.30.0 255.255.255.0 is directly connected, outside L 192.168.30.1 255.255.255.255 is directly connected, outside ftdv742# show route vrf vrf blue Routing Table: vrf\_blue Codes: L - local, C - connected, S - static, R - RIP, M - mobile, B - BGP D - EIGRP, EX - EIGRP external, O - OSPF, IA - OSPF inter area N1 - OSPF NSSA external type 1, N2 - OSPF NSSA external type 2

```
N1 - OSPF NSSA external type 1, N2 - OSPF NSSA external type 2
E1 - OSPF external type 1, E2 - OSPF external type 2, V - VPN
i - IS-IS, su - IS-IS summary, L1 - IS-IS level-1, L2 - IS-IS level-2
ia - IS-IS inter area, * - candidate default, U - per-user static route
o - ODR, P - periodic downloaded static route, + - replicated route
SI - Static InterVRF, BI - BGP InterVRF
Gateway of last resort is not set
```

C 192.168.20.0 255.255.255.0 is directly connected, inside\_blue

L 192.168.20.1 255.255.255 is directly connected, inside\_blue SI 192.168.50.0 255.255.255.0 [1/0] is directly connected, demovti

ftdv742# show route vrf vrf\_red

Routing Table: vrf\_red Codes: L - local, C - connected, S - static, R - RIP, M - mobile, B - BGP D - EIGRP, EX - EIGRP external, O - OSPF, IA - OSPF inter area N1 - OSPF NSSA external type 1, N2 - OSPF NSSA external type 2 E1 - OSPF external type 1, E2 - OSPF external type 2, V - VPN i - IS-IS, su - IS-IS summary, L1 - IS-IS level-1, L2 - IS-IS level-2 ia - IS-IS inter area, \* - candidate default, U - per-user static route o - ODR, P - periodic downloaded static route, + - replicated route SI - Static InterVRF, BI - BGP InterVRF Gateway of last resort is not set
C 192.168.10.0 255.255.255.0 is directly connected, inside\_red L 192.168.10.1 255.255.255.255 is directly connected, inside\_red

步驟3.檢驗ping測試。

SI

ping之前,請檢查show crypto ipsec sa的計數器 | inc interface:|encap|decap on FTD。

192.168.50.0 255.255.255.0 [1/0] is directly connected, demovti

在本範例中,Tunnel1顯示用於封裝和解除封裝的30個封包。

ftdv742# show crypto ipsec sa | inc interface:|encap|decap interface: demovti #pkts encaps: 30, #pkts encrypt: 30, #pkts digest: 30 #pkts decaps: 30, #pkts decrypt: 30, #pkts verify: 30 #PMTUs sent: 0, #PMTUs rcvd: 0, #decapsulated frgs needing reassembly: 0 ftdv742#

Client1成功ping Client3。

Client1#ping 192.168.50.10 Type escape sequence to abort. Sending 5, 100-byte ICMP Echos to 192.168.50.10, timeout is 2 seconds: !!!!! Success rate is 100 percent (5/5), round-trip min/avg/max = 5/299/620 ms

Client2成功ping Client3。

Client2#ping 192.168.50.10 Type escape sequence to abort. Sending 5, 100-byte ICMP Echos to 192.168.50.10, timeout is 2 seconds: 檢查計數器 show crypto ipsec sa | inc interface:|encap|decap ping成功後,在FTD上執行。

在本範例中,Tunnel1在成功ping之後顯示封裝和解除封裝的40個封包。此外,兩個計數器都增加 了10個資料包,與10個ping回應請求匹配,表明該ping流量成功通過IPSec隧道。

ftdv742# show crypto ipsec sa | inc interface:|encap|decap interface: demovti #pkts encaps: 40, #pkts encrypt: 40, #pkts digest: 40 #pkts decaps: 40, #pkts decrypt: 40, #pkts verify: 40 #PMTUs sent: 0, #PMTUs rcvd: 0, #decapsulated frgs needing reassembly: 0

## 疑難排解

本節提供的資訊可用於對組態進行疑難排解。

可以使用這些debug命令對VPN部分進行故障排除。

debug crypto ikev2 platform 255 debug crypto ikev2 protocol 255 debug crypto ipsec 255 debug vti 255

您可以使用這些debug命令對路由部分進行故障排除。

debug ip routing

參者

思科安全防火牆裝置管理器配置指南7.4版

<u>Cisco安全防火牆ASA VPN CLI配置指南,9.20</u>

### 關於此翻譯

思科已使用電腦和人工技術翻譯本文件,讓全世界的使用者能夠以自己的語言理解支援內容。請注 意,即使是最佳機器翻譯,也不如專業譯者翻譯的內容準確。Cisco Systems, Inc. 對這些翻譯的準 確度概不負責,並建議一律查看原始英文文件(提供連結)。